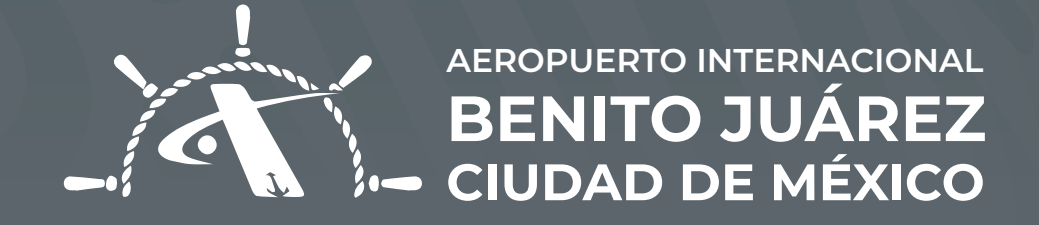

# ALTA DE EMPRESAS

## Alta de Empresas **PASOS**

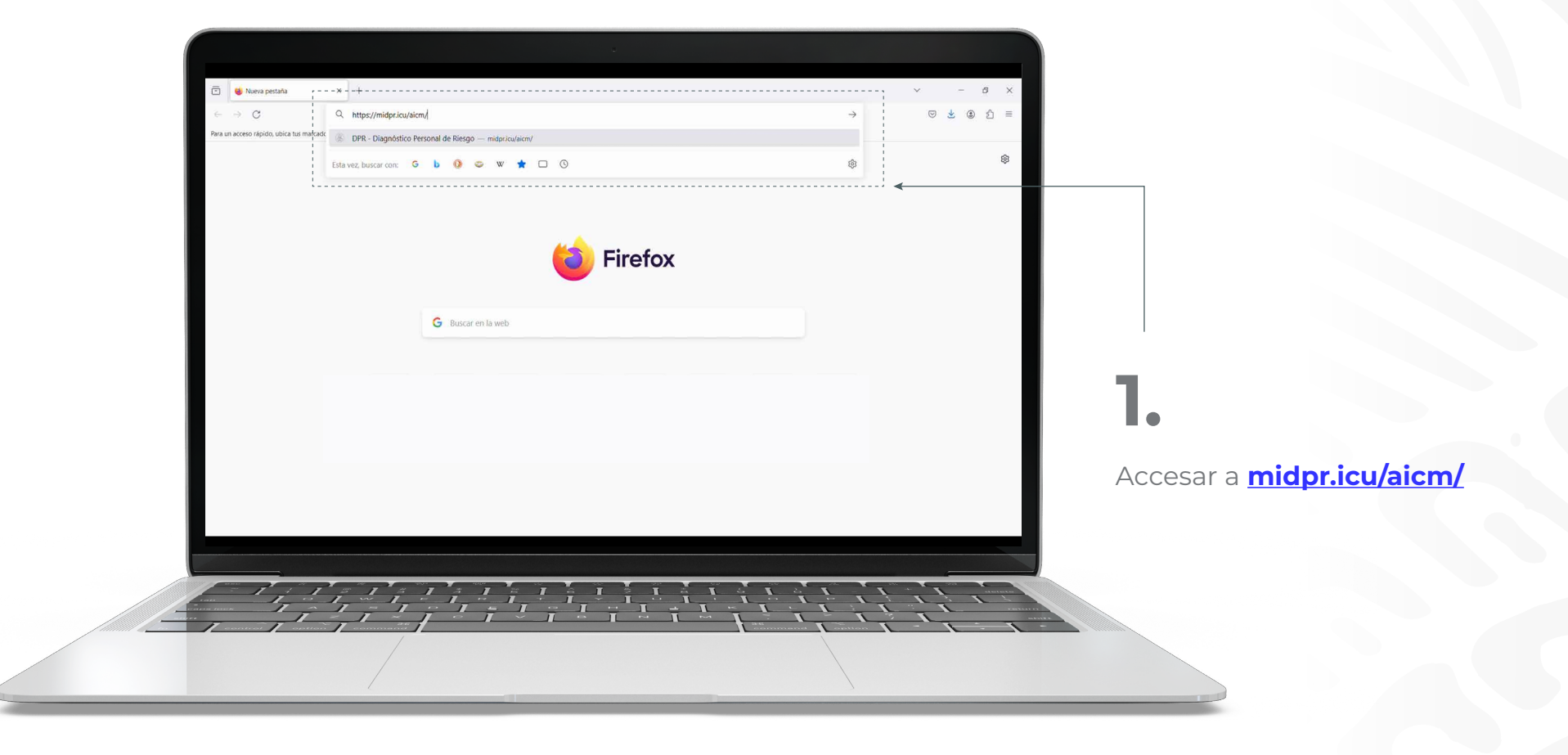

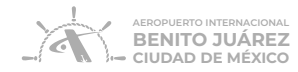

|    | Registrar consola<br>AICM<br>Datos de la organización                                                  |
|----|----------------------------------------------------------------------------------------------------|
|    | Por favor, ingrese los siguientes datos de la Institución o Empresa que solicitará trámites de la TIA: |
|    |                                                                                                    |
| ļn |                                                                                                    |
|    |                                                                                                    |

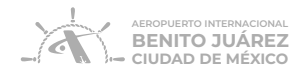

|                                                                                                    | 🖷 Inicio Certificaciones Cobertura                         | Distribuidores Nosotros VERIFICAR INGRESAR 오 v Español                                  |
|----------------------------------------------------------------------------------------------------|------------------------------------------------------------|-----------------------------------------------------------------------------------------|
|                                                                                                    | CURP:*                                                     | Nombre(s):*                                                                             |
|                                                                                                    | Apellido Paterno:*                                         | Apellido Materno:                                                                       |
| 3.                                                                                                    | Número Celular:*                                           | Correo Electrónico:*                                                                    |
| Agregar el <b>Número Celular<br/>y Correo Electrónico</b> y un<br>Número Secreto de 6<br>dígitos (uPIN). | Por favor, genere un Número Secreto d<br>Escriba su uPin:* | de 6 dígitos, evitando números consecutivos o más de tres repetidos: Rescriba su uPin:* |
|                                                                                                    |                                                            | Términos y Condiciones                                                                  |
|                                                                                                    |                                                            |                                                                                         |
|                                                                                                    |                                                            |                                                                                         |

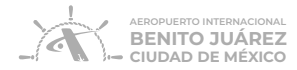

#### Términos y Condiciones

ada según, declaro que conozco los términos y condiciones del servicio de Expedición y Uso de la Tarieta de Identificación Aer

Aeropuerto Internacional de la Ciudad de México (AICM) y Servicios Aeroportuarios de la Ciudad de México (SACM). El que suezite la presente solicituar electrónica, asume su responsabilidad en el cumplimiento de la totalidad de las oblgaciones que se señalan en el Convenio suezito y regulación rigente aplicable que portá consultar en la página waveation com ruticomiente posicionariante de acuerdos a los proceimientos y terminer que ACM y SACM proporcionan a la Organización suaria que se identifica entre. El succion declara su voluntad a partir de la aceptación de la presente solicitud electrónica, para obligane en carácter de Cliente y usuario de los servicios fente a AICM y SACM. En caso de ser necesario, el succito acepta la presente autorizando a AICM, BACM y/o el prestador de nervicios designado para la especiación y administración de la TAL Bierando AICM, SACM y al prestador de servicios designado de toda responsabilidad relacionada con el uso indetido o no autorizado de la TAL Derando AICM, SACM y al prestador de servicios designado de toda responsabilidad relacionada con el uso indetido o no autorizado de la TAL Derando AICM, SACM y al prestador de servicios designado de toda responsabilidad relacionada con el uso indetido o no autorizado de la TAL Por último ratifica de escuicas y traintes aquí incluidos las de tegas de las custos correspondentes por la prestador de ervicios y traintes aquí incluidos.

Acepto Términos y Condiciones.

#### Aviso de Privacidad

A nonbre de mi representada, me doy por enterado que AICM y SACM dorgan la máxima importancia a la confidencialidad y delida protección de los datos personales que le son conflación. Estamos comprometidos a managra los datos personales de manarea responsable y con apego a la previsto en Ley General de Protección de los datos personales en Posesión de Sujetos Obligados (LGPDPPSD) y denás normatividad aplicable. Para AICM y SACM resulta necesario recogilar ciertos datos personales para llevar a cabo sus actividades. Alamismo, tiene la obligación legal y social de cumplir con las medidas legales y de seguridad suficientes para proteger aquellos datos personales que haya recabado para las finalidades que a describen en el Avios de Privacidad que do consultar en wax aim com.mu/wp.coment/uploads/2017/06/asiodophrivadademegal.pdf

Acepto Aviso de Privacidad.

4.

Aceptar **Términos y Condiciones** y **Aviso de Privacidad.** 

AEROPUERTO INTERNACIONAL BENITO JUÁREZ CIUDAD DE MÉXICO

### 5. Dar clic en INICIAR REGISTRO.

El representante legal **recibirá un SMS** para comenzar el **proceso de autenticación.** 

| Aviso de Privacidad                                                                                                    |
|----------------------------------------------------------------------------------------------------|
| A nombre de mi representada, me doy por enterado que AICM y SACM otorgan la máxima importancia a la confidencialidad y debida protección de los datos personales que le son confiados. Estamos comprometidos a manejar los datos personales de manera responsable y con apego a lo previsto en Ley General de Protección de Datos Personales en Posesión de Sujetos Obligados (LGPDPPSO) y demás normatividad aplicable. Para AICM y SACM resulta necesario recopilar ciertos datos personales que la vas actividades. Asimismo, tiene la obligación legal y social de cumplir con las medidas legales y de seguridad suficientes para proteger aquellos datos personales que haya recabado para las finalidades que se describen en el Aviso de Privacidad que puede consultar en www.aicm.com.mv/wp-content/uploads/2017/06/avisodeprivacidadintegral.pdf |
| <br>INICIAR REGISTRO                                                                                                    |
|                                                                                                    |

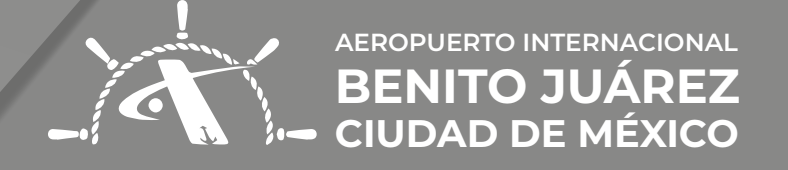

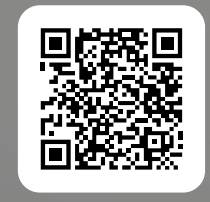

**ESCANEA** EL VIDEO